## 1. <u>https://lk.sogaz-life.ru/</u>

## Нажать на Регистрацию клиентов

| Согаз Свяжитесь с нами<br>жизнь 8-800-600-04-40                                                      |                                                                                                    |
|----------------------------------------------------------------------------------------------------|----------------------------------------------------------------------------------------------------|
| Обратная связь                                                                                       |                                                                                                    |
| Приветствуем Вас на странице Вашего «Личного каб<br>Рискового фонда по программе «Индекс доверия», к | Уважаемый клиент<br>инета». Здесь Вы можете уточнить информацию по Вашему договору страхования, информацию о состоянии<br>онтакты для решения возникших вопросов. |
| Если Вы не можете авторизоваться, пожалуйста, воспо                                                  | Адрес электронной почты:<br>Пароль:<br>Запомнить меня<br>Забыли пароль?<br>ВОЙТИ<br>РЕГИСТРАЦИЯ<br>Как зарегистрироваться в Личном кабинете                       |
|                                                                                                    | Контактный центр: 8-800-600-04-40                                                                                                    |

2. Ввести номер и дату договора, нажать Зарегистрироваться

| № договора:                                         |          |
|-----------------------------------------------------|----------|
| Дата заключения:<br>19.05.2020                      | 100 g    |
| ЭАЛЕГИСТРИВОВАТЬСЯ                                  | НАЗАЛ    |
| БАРСИЦТИГОВАТИСЯ<br>Как зарегистрироваться в Личном | кабинете |

## 3. Появляется номер телефона.

| телефон:<br>+7 (***) *** - 99 - 8<br>Изменить номер | 5                    |
|-----------------------------------------------------|----------------------|
| ПОДТВЕРДИТЬ<br>Как зарегистрироваться в Личн        | НАЗАД<br>юм кабинете |

3.1. Если номер телефона не соответствует текущему номеру владельца, то нажать «Изменить номер» и заполнить «Заявление на смену номера телефона».

Продолжить регистрацию Вы сможете после того, как Ваш номер будет изменен и Вы получите уведомление о смене телефона.

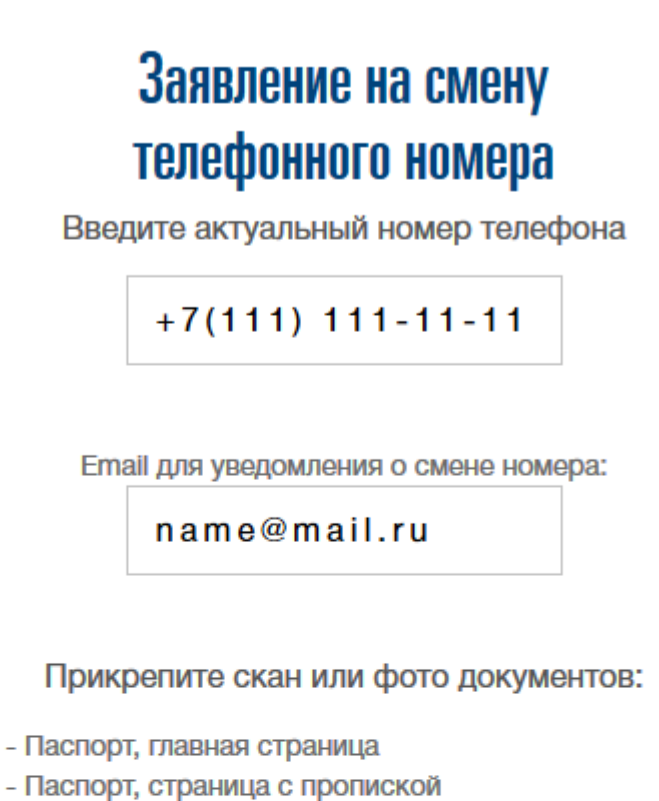

- Договор, все страницы

| <ul> <li>скан паспорта.png</li> <li>скан договора.png</li> </ul> | )<br>)   |  |
|------------------------------------------------------------------|----------|--|
| 🖉 Добавить (                                                     | документ |  |
| ПОДТВЕРДИТЬ                                                      | НАЗАД    |  |
| Как зарегистрироваться в Личном кабинете                         |          |  |

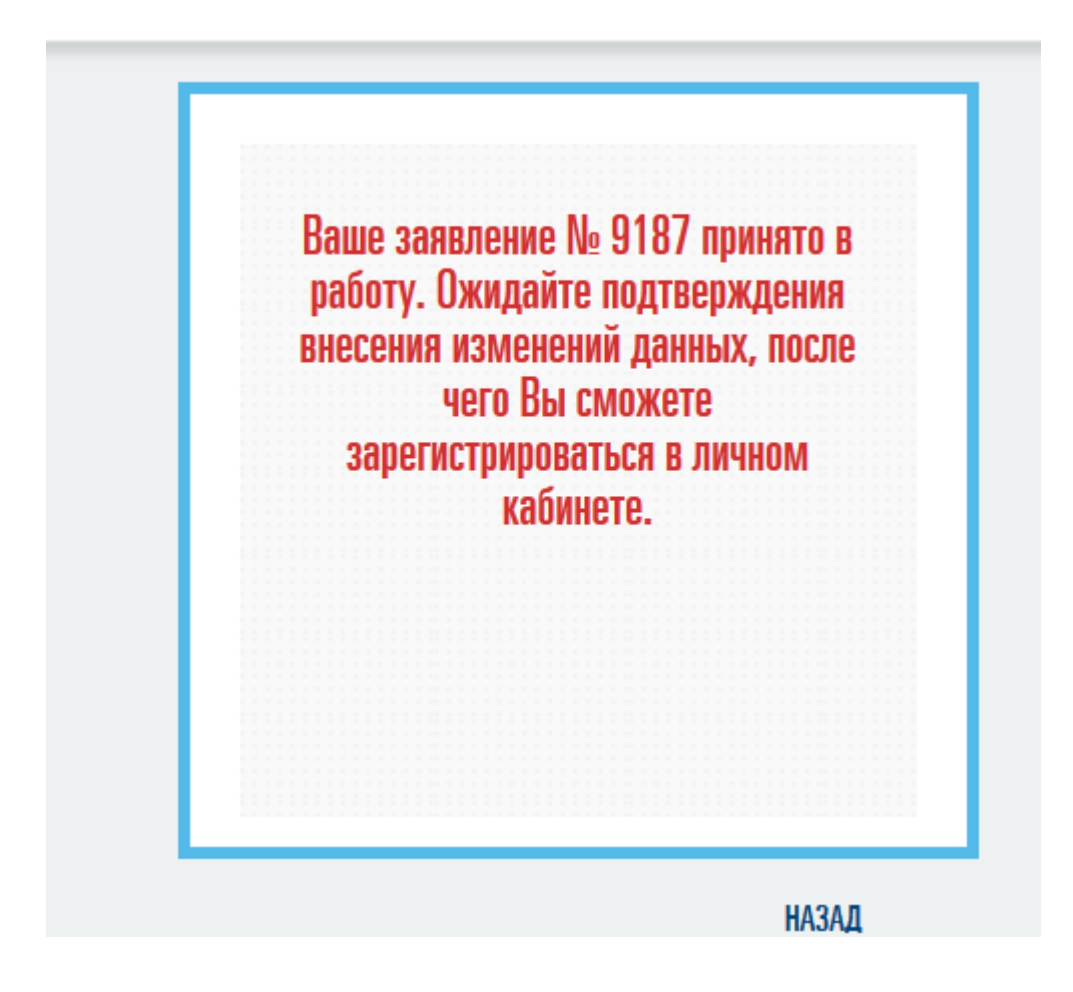

3.2. Если номер телефона соответствует текущему номеру телефона владельца, то нажать на Подтвердить

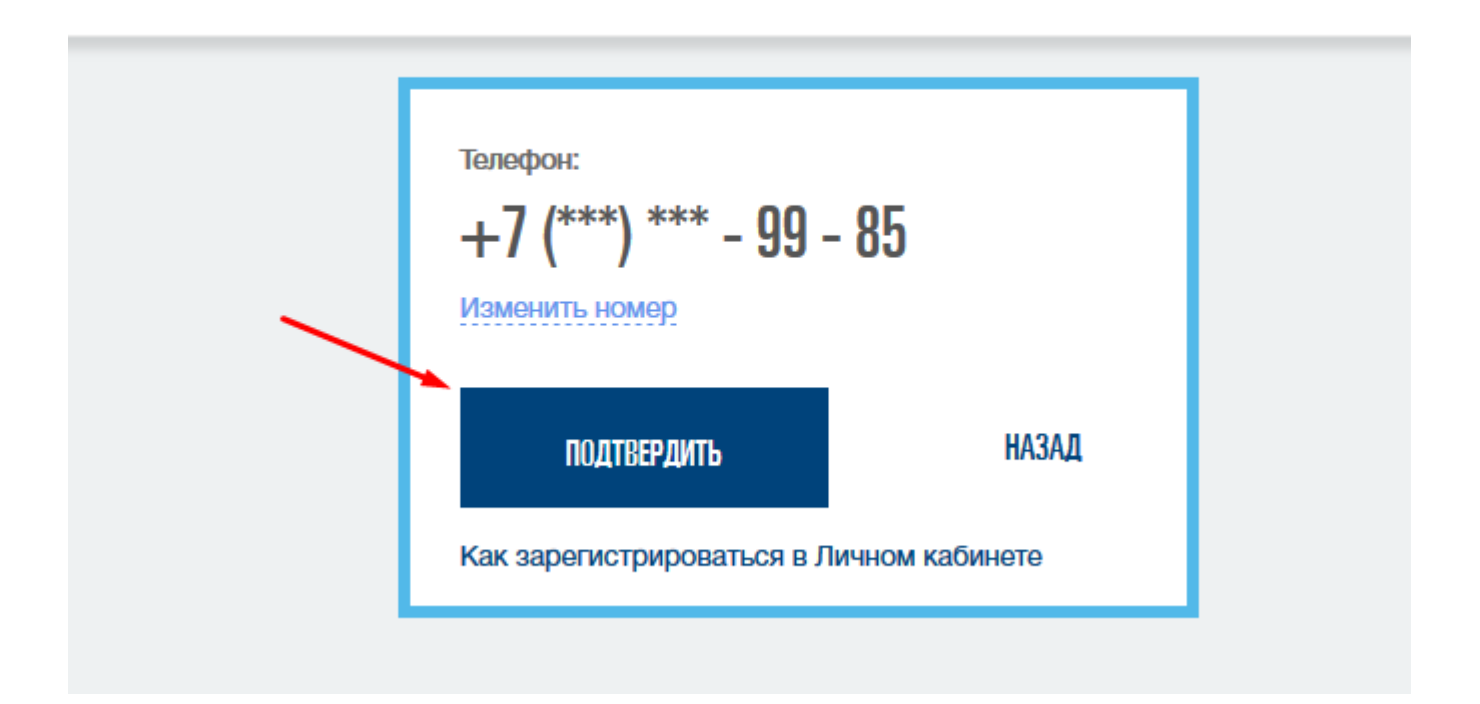

И в поле ввести sms код, который пришел Вам на телефон. Нажать «Подтвердить».

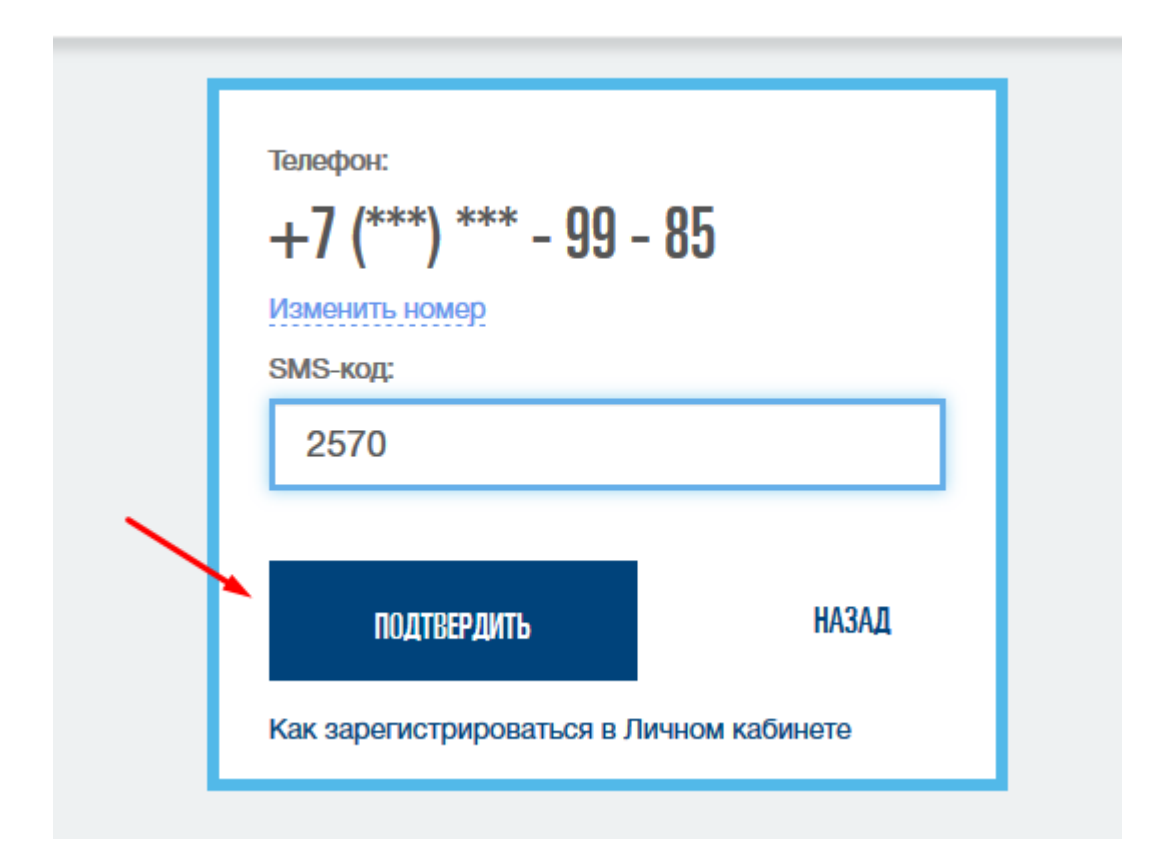

4. Открывается окно подтверждения e-mail.

| Email:<br>name@gmail.com<br>Изменить email |                |
|--------------------------------------------|----------------|
| ПОДТВЕРДИТЬ                                | НАЗАД          |
| Как зарегистрироваться в Ли                | ичном кабинете |

4.1. Если e-mail не соответствует действующему e-mail пользователя, то нажать «Изменить e-mail», ввести действующий e-mail и нажать «Подтвердить» и продолжить регистрацию с уже корректным e-mail

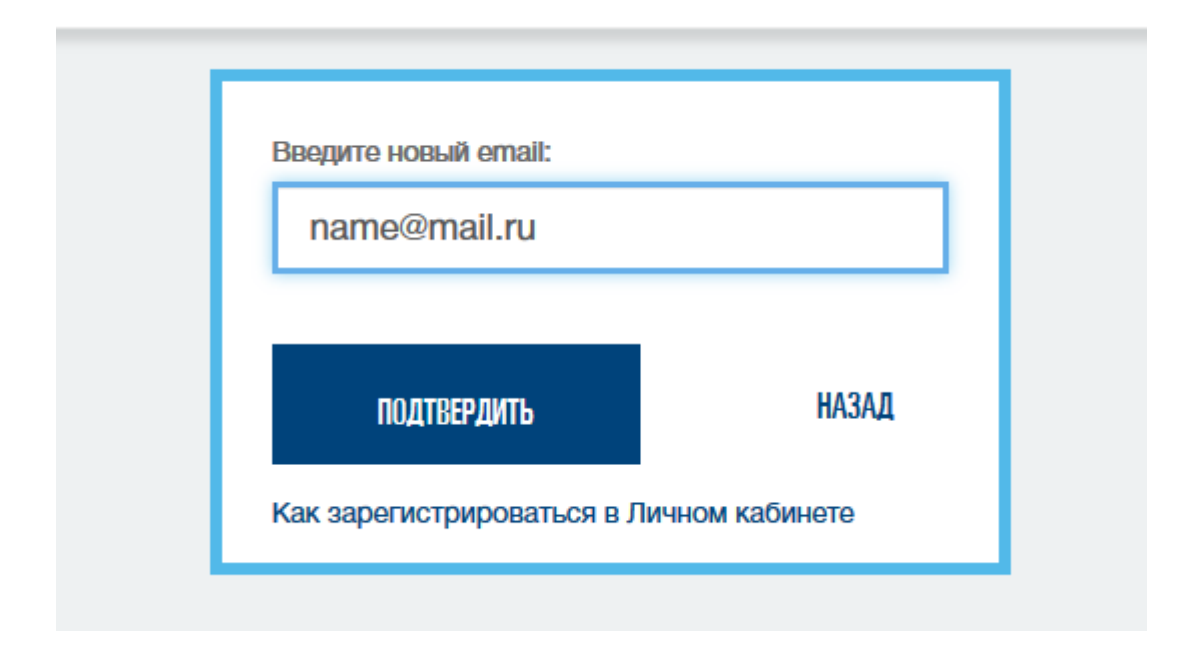

4.2. Если e-mail соответствует действующему e-mail пользователя, то нажать «Подтвердить» и в открывшемся окне ввсти пароль, который будет использоваться для авторизации в ЛКК. Можно ввести свой пароль, который должен соответствовать перечисленным требованиям, либо воспользоваться тем, который нам предлагает генератор паролей.

Посмотреть предлагаемый можно, если нажать на «глаз».

Нажать на «Зарегистрироваться»

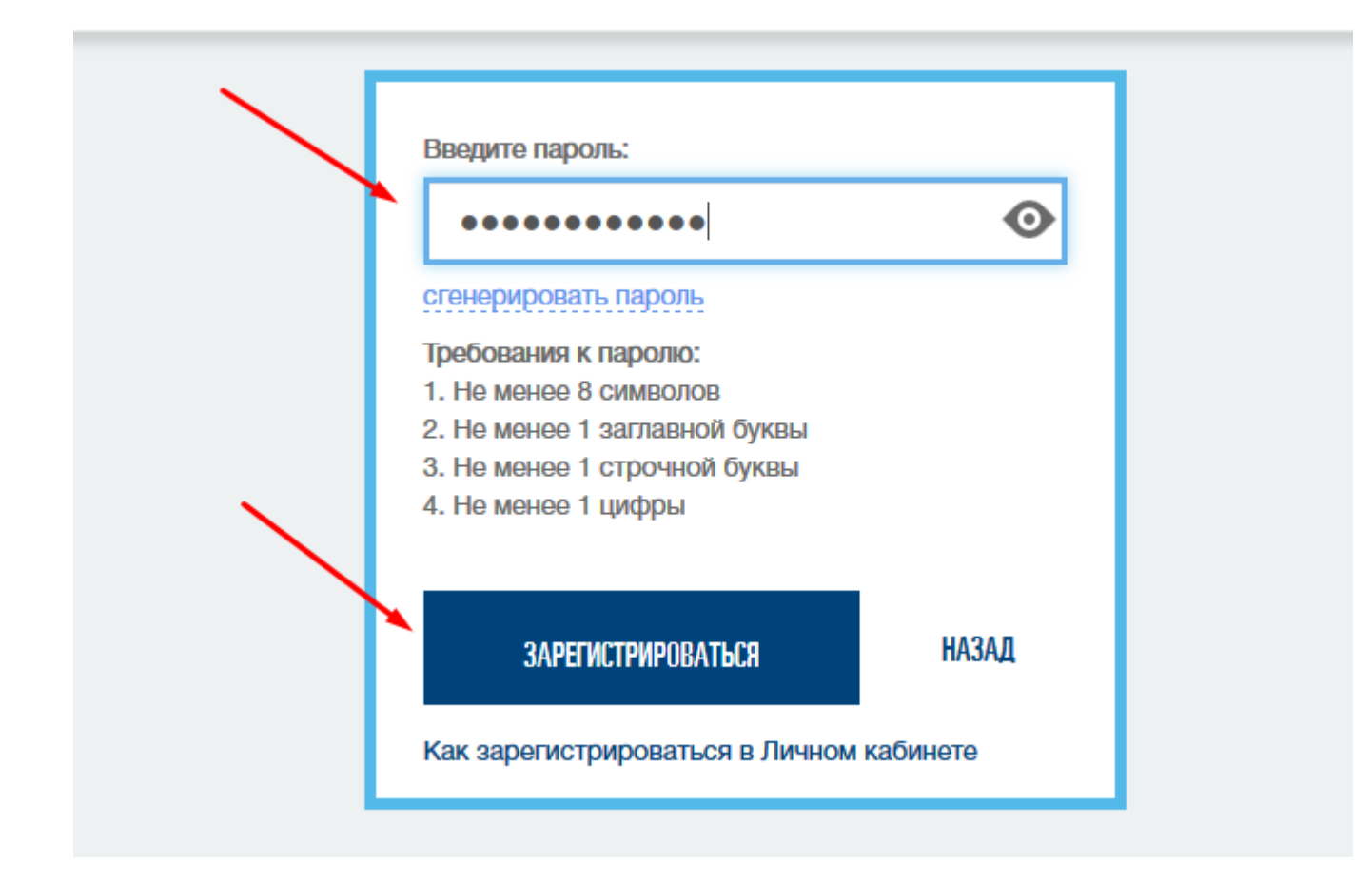

5.Открывается окно для проверки e-mail

| name@yman.com                                               |            |
|-------------------------------------------------------------|------------|
| На указанный email отправл<br>подтверждения<br>Введите код: | ен код для |
|                                                             |            |
| L'                                                          |            |
|                                                             |            |
| ОТПРАВИТЬ КОД                                               | НАЗАД      |
|                                                             | -          |
| ОТПРАВИТЬ КОД                                               | НАЗАД      |

6. На указанный e-mail был отправлен проверочный код, этот код надо ввести в окно проверки e-mail.

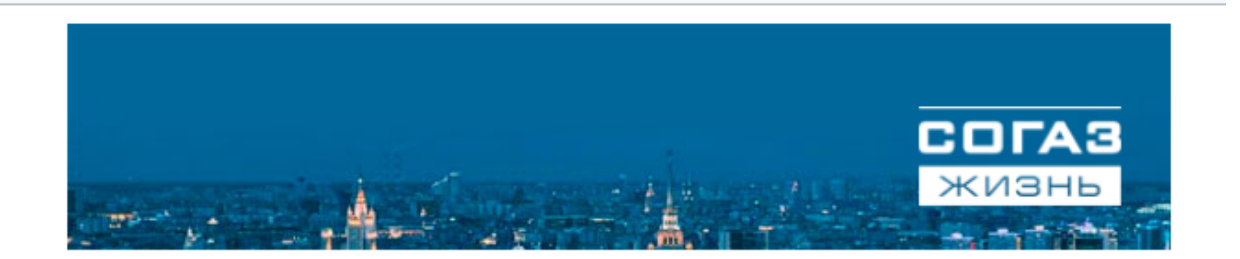

Уважаемый клиент!

Для подтверждения адреса электронной почты введите код:

504361

При возникновении вопросов обращайтесь по телефону 88006000440, email Ik\_support@<u>sogaz-life.ru</u> или через форму обратной связи <u>https://lk.sogaz-life.ru</u> /support/feedback/

С УВАЖЕНИЕМ, ООО «СК СОГАЗ-ЖИЗНЬ» 8-800-600-0440 life@sogaz-life.ru

| name@gmail.com                                              | l           |
|-------------------------------------------------------------|-------------|
| На указанный email отправл<br>подтверждения<br>Введите код: | лен код для |
| 569856                                                      |             |
|                                                             | _           |
| ОТПРАВИТЬ КОЛ                                               | НАЗАД       |

Нажать «Отправить код». Если Вы не получили код, то нажать «Назад» и отправить код повторно.

7. После отправки кода происходит процесс регистрации в системе, не закрывайте, пожалуйста, окно

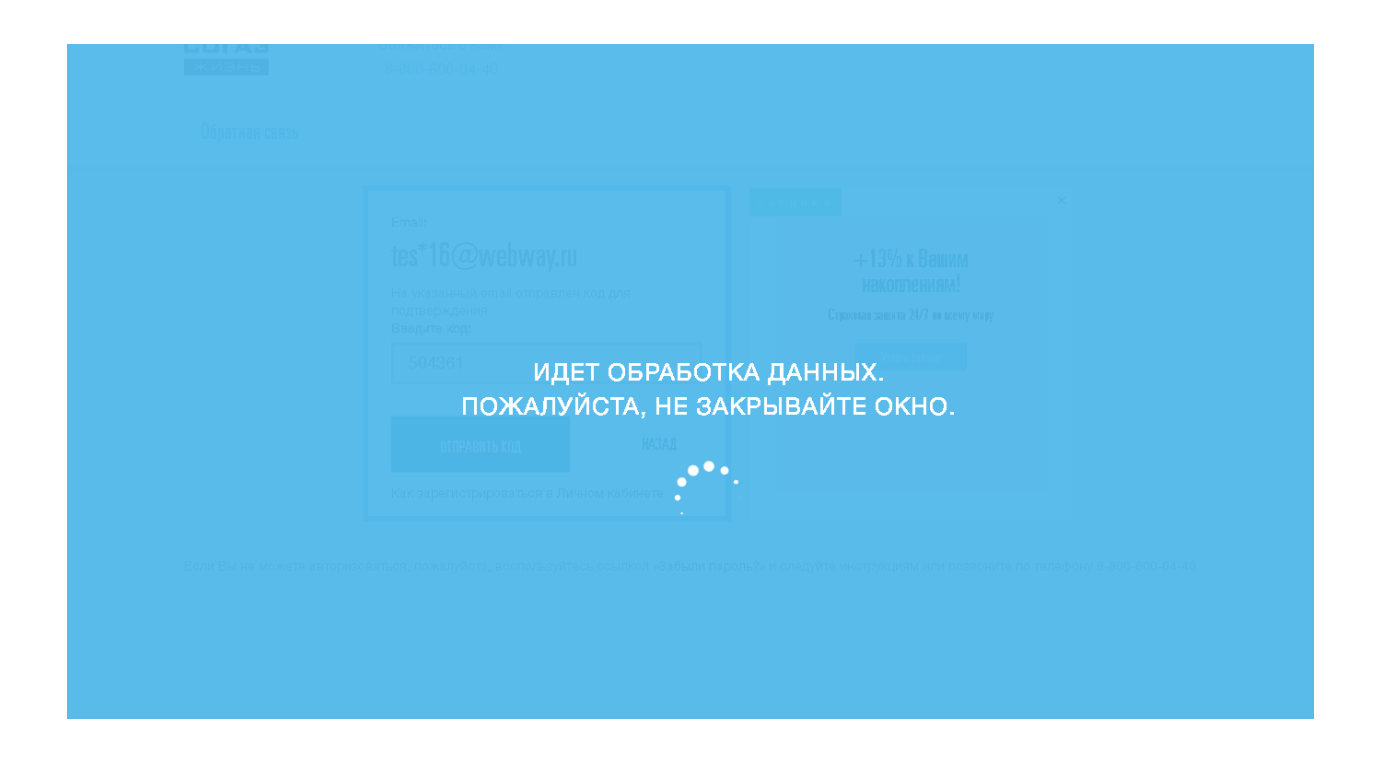

## 8. После успешного завершения Регистрации вы в ЛКК

| <b>СОГАЗ</b><br>жизнь | Свяжитесь с нами<br>8-800-600-04-40 | ЗАЯВИТЬ О СТРАХОВОМ СЛУЧАЕ | Инструкция |
|-----------------------|-------------------------------------|----------------------------|------------|
| Сводная информация    | Обратная связь                      |                            |            |
| Мои договоры          | พระกร กมตรอื่น                      |                            |            |